## BERLINER SCHULPORTAL

Anleitung für mobile Endgeräte

Inbetriebnahme

# Inhaltsverzeichnis

| 1 | Inbetriebnahme des mobilen Endgeräts |                                        |   |
|---|--------------------------------------|----------------------------------------|---|
|   | 1.1                                  | Herstellen der Netzwerkverbindung      | 3 |
|   | 1.2                                  | Initiales Anmelden am mobilen Endgerät | 4 |
|   | 1.3                                  | Festlegen des persönlichen Kennworts   | 7 |
| 2 | Anm                                  | nelden mit Ihrem Benutzerkonto         | 9 |

## **1** Inbetriebnahme des mobilen Endgeräts

Für die erstmalige Inbetriebnahme Ihres Geräts benötigen Sie Ihre Zugangsdaten für das Berliner Schulportal und Ihr E-Mail-Postfach.

Nachdem Sie Ihr Endgerät eingeschaltet haben, bestätigen Sie mit einem Klick auf Weiter (1) (Abb. 1) die Voreinstellungen für Installationssprache, Tastaturlayout und passende Zeitzone.

| 🖆 Windows Setup                                                                                                    |  |  |  |  |  |  |  |  |
|----------------------------------------------------------------------------------------------------|--|--|--|--|--|--|--|--|
|                                                                                                    |  |  |  |  |  |  |  |  |
| Installationssprache: Deutsch (Deutschland)                                                                                                    |  |  |  |  |  |  |  |  |
| Uhrzeit und Währungsformat: Deutsch (Deutschland)                                                                                                    |  |  |  |  |  |  |  |  |
| Tastatur oder <u>E</u> ingabemethode: Deutsch                                                                                                    |  |  |  |  |  |  |  |  |
| Geben Sie Ihre Sprache und andere Einstellungen ein, und klicken Sie auf "Weiter", um den Vorgang<br>fortzusetzen.<br>© Microsoft Corporation. Alle Rechte vorbehalten. |  |  |  |  |  |  |  |  |

Abbildung 1: Vorgenommene Einstellungen bestätigen

Anschließend informiert Sie das Gerät, dass Updates installiert werden müssen. Stellen Sie hierfür eine Verbindung mit einem WLAN-Netzwerk her.

#### 1.1 Herstellen der Netzwerkverbindung

- 1. Ermitteln Sie den Namen und das Passwort des Ihnen zur Verfügung stehenden Netzwerkes.
- 2. Begeben Sie sich bitte in die Reichweite dieses Netzwerkes.
- 3. Ihnen wird eine Liste mit verfügbaren Netzwerken angezeigt. Wählen Sie Ihr Netzwerk mit einem Klick auf den Namen aus (Abb. 2).

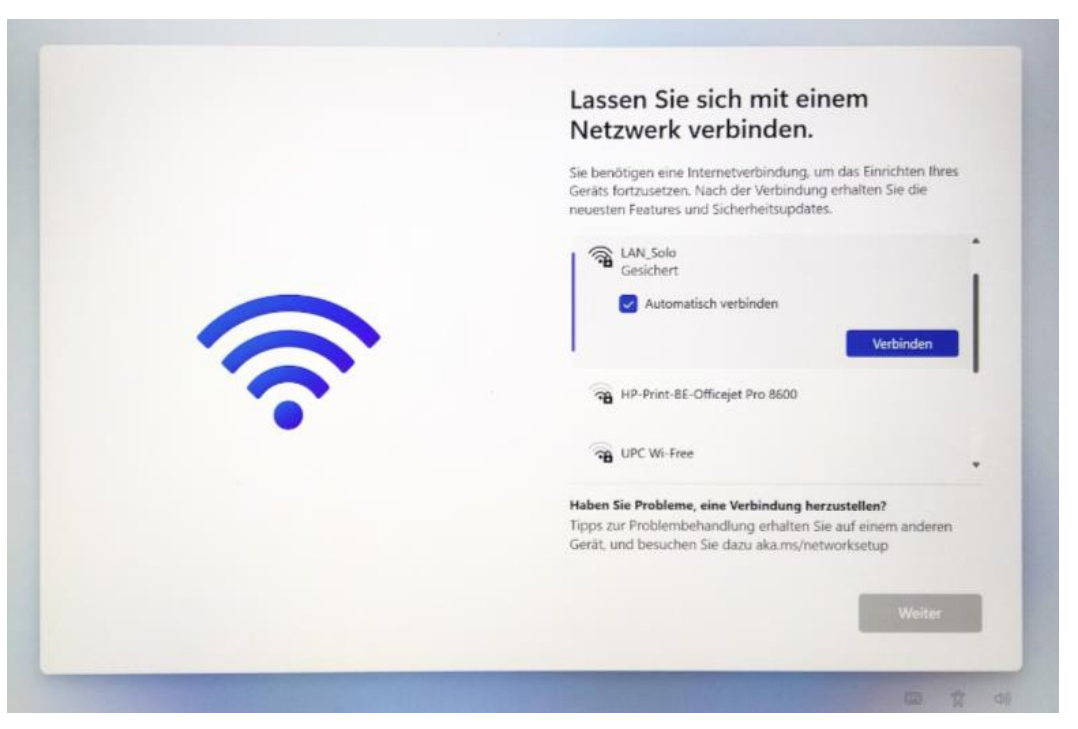

Abbildung 2: Auswahl der verfügbaren Netzwerke

4. Es öffnet sich das Fenster zur Eingabe des Netzwerkpassworts. Schreiben Sie das Kennwort des WLAN-Netzes in die Zeile Netzwerksicherheitsschlüssel eingeben und bestätigen Sie das Passwort mit Weiter. Das Gerät verbindet sich jetzt mit dem WLAN-Netz.

Es werden automatisch Updates installiert sowie weitere initiale Schritte zur Ersteinrichtung Ihres Endgeräts vorgenommen. Während dieses Prozesses startet sich das Gerät neu. Bitte warten Sie, bis Ihnen ein neuer Dialog auf dem Bildschirm angezeigt wird.

#### 1.2 Initiales Anmelden am mobilen Endgerät

Das Dialogfenster "Einrichtung Ihres Geschäfts-, Schul- oder Unikontos" öffnet sich. Sie werden zur Eingabe eines Benutzernamens aufgefordert.

- Tippen Sie das Eingabefeld an, um Ihren Benutzernamen einzugeben (1) (Abb. 3). Der Benutzername ist Teil der Zugangsdaten, die Sie mit der Willkommensmappe erhalten haben. Er setzt sich wie folgt zusammen: siebenstellige Benutzerkennung]@eduschule.berlin.
- 2. Geben Sie den Benutzernamen in das Eingabefeld ein (1) und tippen Sie auf Weiter (2).
- 3. Geben Sie Ihr Kennwort ein (1) (Abb. 4). Sofern Sie sich bereits am Berliner Schulportal registriert haben, verwenden Sie bitte das von Ihnen festgelegte Kennwort. Andernfalls geben Sie bitte das initiale Kennwort in die dafür vorgesehene Zeile ein. Bestätigen Sie Ihre Eingabe mit Weiter.

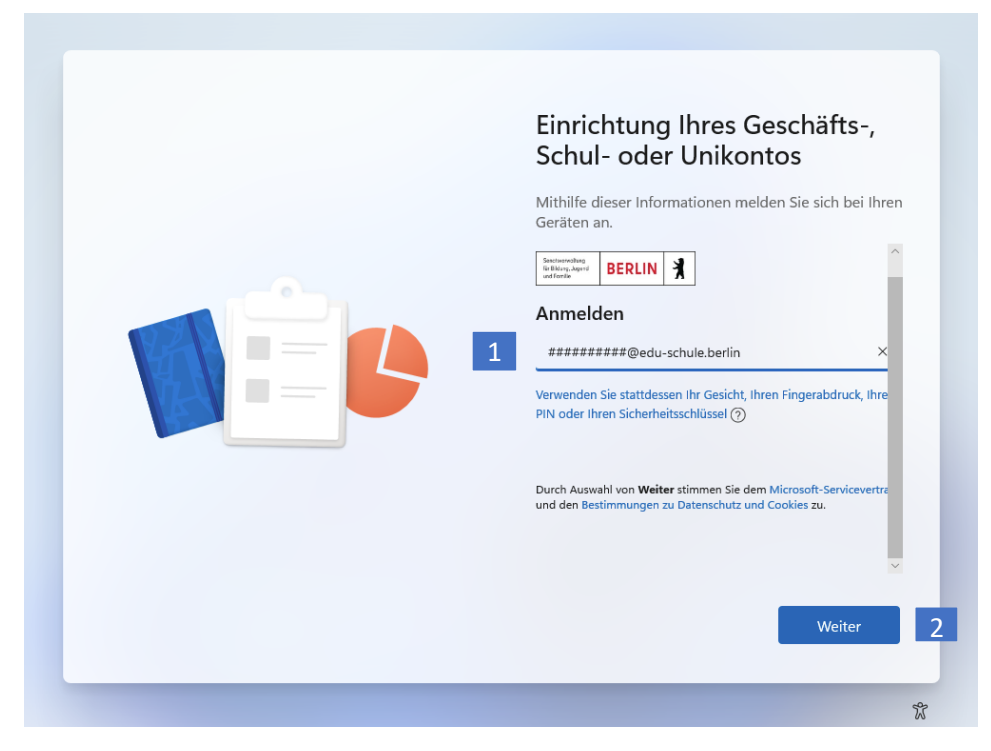

Abbildung 3: Eingabe des Benutzernamens

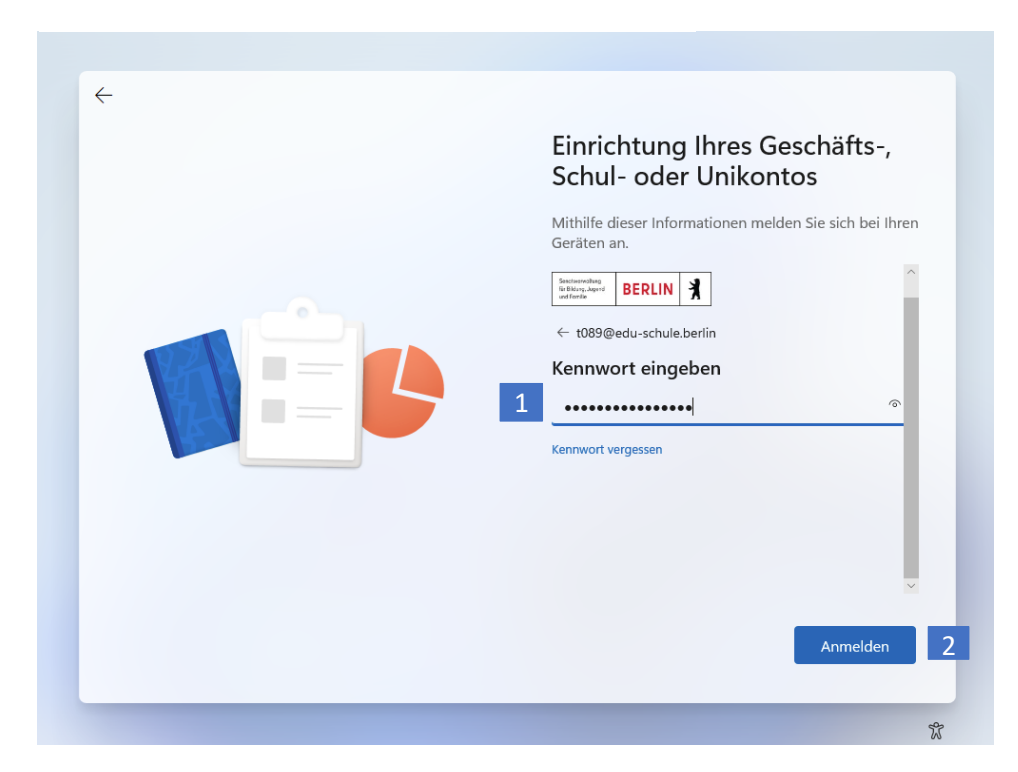

Abbildung 4: Eingabe des Kennworts

 Beim initialen Anmelden wird Ihr Benutzerkonto mit dem Endgerät verknüpft. Sie können mit Ihrem Benutzerkonto anschließend nur dieses Endgerät verwenden.
Bitte nutzenSie deshalb nur das für Sie persönlich bereitgestellte Endgerät und überlassen Siedas Gerät auch keiner anderen Person zur Nutzung.
Eine falsche Verknüpfung von Benutzerkontound Endgerät kann nur durch die zentrale Administration aufgehoben werden.

Abbildung 5: Nutzungshinweis zur Gerätebindung

### **1.3 Festlegen des persönlichen Kennworts**

Falls Sie soeben Ihr initiales Kennwort verwendet haben, folgen Sie bitte den nachstehenden Anweisungen. Andernfalls können Sie dieses Kapitel überspringen.

Legen Sie bitte ein persönliches Kennwort fest (Abb. 6):

- 1. Geben Sie in das oberste Eingabefeld Ihren Benutzernamen ein (1).
- 2. Tragen Sie das initiale Kennwort in das zweite Eingabefeld ein (2).
- 3. In der dritten Zeile (3) können Sie nun ein eigenes Kennwort festlegen. Bitte beachten Sie für die Erstellung des Kennworts die Sicherheitsanforderungen.

Das Kennwort muss **drei** der folgenden vier Elemente enthalten:

- Kleinbuchstaben (a-z, ä, ö, ü)
- Großbuchstaben (A-Z, Ä, Ö, Ü)
- Zahlen (0-9)
- Sonderzeichen (@ # \$ % ^ & \* ! + = [] { } | \:, ~ "();)
- Das Kennwort muss mind. acht Zeichen lang sein.
- 4. Bestätigen Sie Ihr Kennwort, indem Sie es erneut in das letzte Eingabefeld eingeben (4).

Bitte notieren Sie sich das Kennwort und bewahren Sie es sicher und unzugänglich für Dritte auf.

5. Tippen Sie auf Anmelden (5). Nun hat das initiale Kennwort seine Gültigkeit verloren und Sie können sich ausschließlich mit dem von Ihnen gewählten Kennwort anmelden.

Die Einrichtung des Endgeräts wird nun abgeschlossen. Sobald der Desktop von Windows 11 angezeigt wird, können Sie das Gerät nutzen.

Bitte hinterlegen Sie anschließend eine zweite E-Mail-Adresse in Ihrem Benutzerkonto im Berliner Schulportal. An diese Adresse wird ein Rücksetzcode verschickt, falls Sie Ihr Kennwort einmal vergessen sollten.

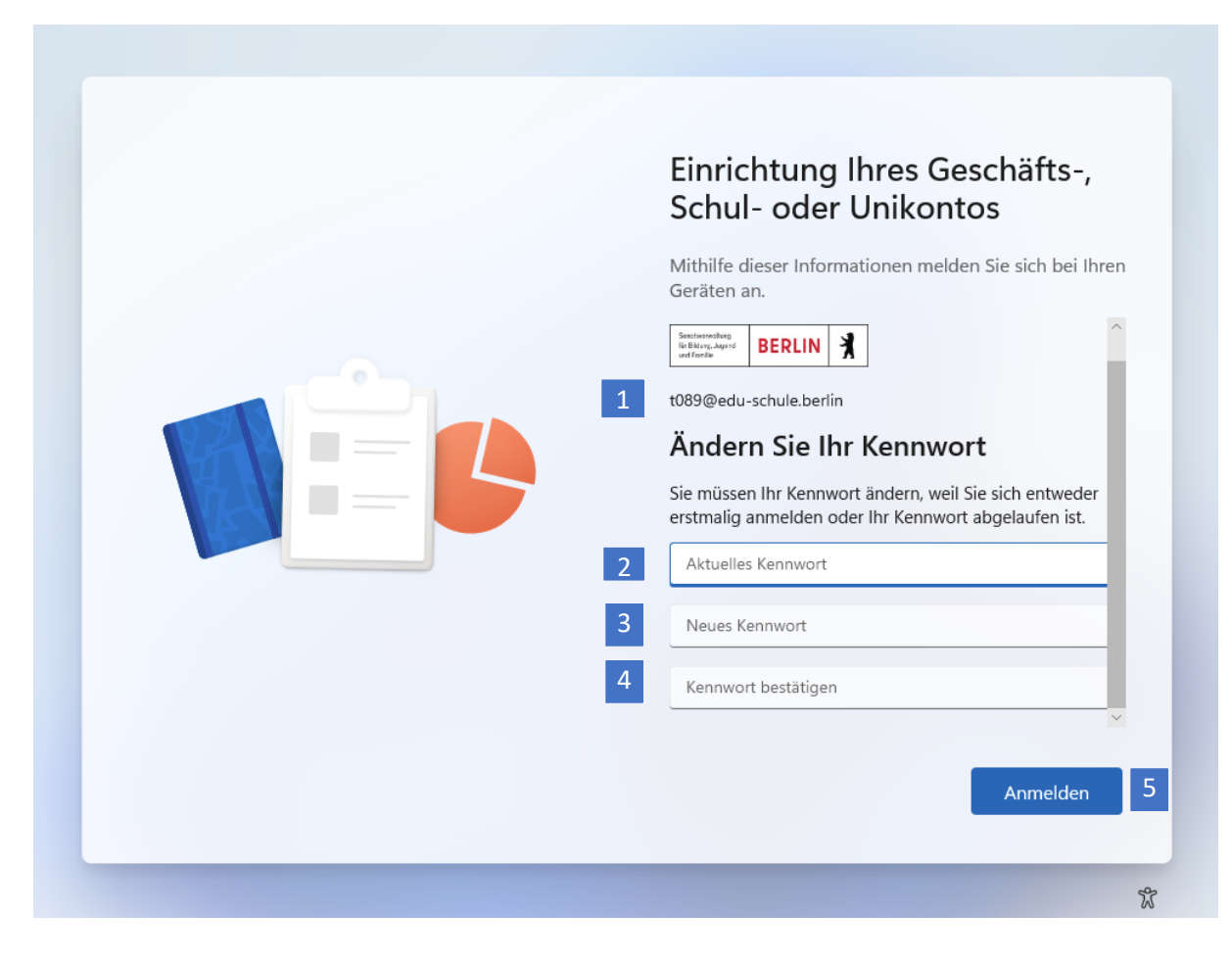

Abbildung 6: Festlegen des persönlichen Kennworts

### 2 Anmelden mit Ihrem Benutzerkonto

Nach der initialen Anmeldung wird Ihnen der Anmeldebildschirm von Windows 11 angezeigt, wenn Sie das Gerät einschalten.

Sie können sich nun mit Ihrem Benutzernamen und Ihrem persönlichen Kennwort anmelden.

- 1. Geben Sie Ihr Kennwort in das dafür vorgesehene Eingabefeld ein (Abb.7).
- 2. Klicken Sie auf die Pfeiltaste oder drücken Sie die Taste Enter, um Ihre Eingaben zu bestätigen. Sie werden angemeldet.

| k-Mail-Adresse     kennwort   →     Anmelden an: Ihr Geschäfts- oder Schulkonto | <br>25 | θ |
|---------------------------------------------------------------------------------|--------|---|

Abbildung 7: Anmeldebildschirm